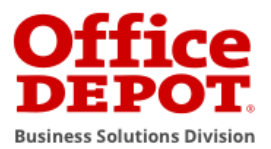

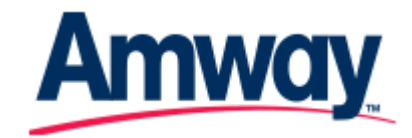

Registering for your personal Store purchase card if you are already a registered user

- 1. Logon to the Amway portal and select the Office Depot link
  - Click: Log in to Amway-Office Depot Partner Store as a registered User

| Office<br>DEPOT.<br>Rutiness Solutions Division                                                                                                    | Amway |
|----------------------------------------------------------------------------------------------------|-------|
| Office Depot8 and Amway have partnered to provide exclusive benefits and savings to its<br>members including:                                                                                                    |       |
| <ul> <li>Vast assortment of products and services</li> <li>The flexibility to shop online at business officedepot.com and at any of our retail<br/>locations with your Shop Purchasing Card</li> <li>FREE, inst-business-ady adverse on qualifying orders of \$50 or more within our local<br/>delivery areas. (See our Terms and Conditions for details.)</li> <li>Whord class customer service for youck problem resolution</li> </ul> |       |
| Questions? contact: amway.global@officedepot.com<br>Already registered? Login to Amway Office Depot Partner Store.                                                                                                    |       |
| Log in to start shopping now!                                                                                                    |       |
| REGISTER                                                                                                    |       |
| Log in to Amway-Office Depot Partner Store as a registered User                                                                                                    |       |
| IMPORTANT DOWNLOADS                                                                                                    |       |
| Personalize Store Purchasing Card                                                                                                    |       |

2. Enter your Office Depot User id and Password

| Offi<br>DEP                               | ce<br>DT                                     |         |
|-------------------------------------------|----------------------------------------------|---------|
| Business Solution                         | ns Division                                  |         |
| Customor Lo                               | cin                                          |         |
| Customer Lo                               | gin                                          |         |
| Existing program m<br>site and start shop | embers can sign into the Office Dep<br>ping. | pot web |
| Login Name                                | Login Name / Password Help                   |         |
|                                           |                                              |         |
| Password                                  |                                              |         |
|                                           |                                              |         |
|                                           |                                              |         |
|                                           |                                              |         |
|                                           | LUGIN                                        |         |

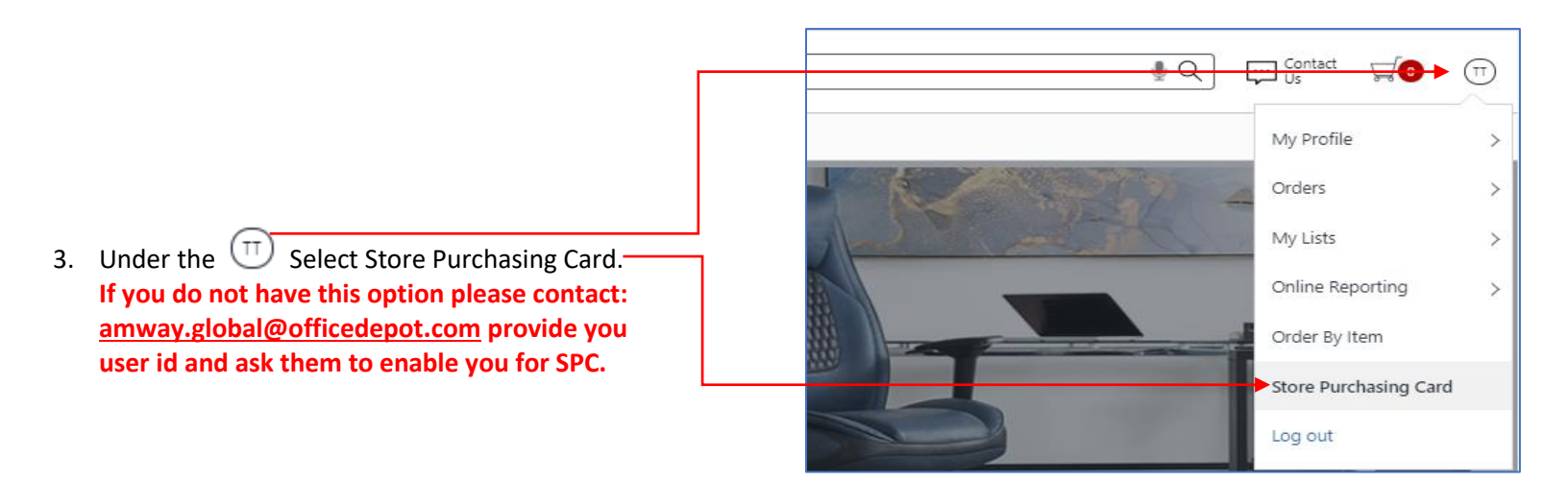

| 4.   | If a printed card is desired. Click the check box |                                                                                                    | Store Purchasing Card                          | allows you to receive the lower of                                                                                      | of the retail store price or your custom business account pricing when                                                                                                    |  |  |
|------|---------------------------------------------------|----------------------------------------------------------------------------------------------------|------------------------------------------------|----------------------------------------------------------------------------------------------------|----------------------------------------------------------------------------------------------------|--|--|
|      | next to "Please mail a Printed Card"              | you shop in our retail stores. You may pay by cash, check, credit card or account billing (if you have account billing on your<br>business account.) Any single transaction may not exceed \$1,000. Daily Transactions are limited to 5 per day and may not exce |                                                |                                                                                                    |                                                                                                    |  |  |
| 5.   | Be sure to check the Terms & Conditions box       |                                                                                                    | a total of \$2,000.<br>To request different pa | a total of \$2.000.<br>To request different payment options or transaction limits, please contact your account manager. |                                                                                                    |  |  |
|      | Click NEXT .                                      |                                                                                                    |                                                |                                                                                                    |                                                                                                    |  |  |
|      |                                                   | _                                                                                                    | Cardbolder Na                                  | Required information                                                                                                    | Shin To                                                                                                    |  |  |
|      |                                                   |                                                                                                    | TEST TESTER                                    | *                                                                                                    | 4700 MUHLHAUSER RD<br>HAMILTON                                                                                                    |  |  |
|      |                                                   |                                                                                                    | Company Nam                                    | e                                                                                                    | OH<br>450119796                                                                                                    |  |  |
|      |                                                   |                                                                                                    | TEST                                           |                                                                                                    | USA                                                                                                    |  |  |
|      |                                                   |                                                                                                    | Phone                                          |                                                                                                    | PO#<br>Change PO#                                                                                                    |  |  |
|      |                                                   |                                                                                                    | Empell                                         |                                                                                                    | Please mail a Printed Card  Terms & Conditions                                                                                                    |  |  |
|      |                                                   |                                                                                                    | noreply@officedepot.co                         | om                                                                                                    | By signing here you acknowledge that you have read and<br>agree to the Store Purchasing Card Terms and Conditions.                                                                                                    |  |  |
|      |                                                   |                                                                                                    |                                                |                                                                                                    | NEXT                                                                                                    |  |  |
|      |                                                   |                                                                                                    |                                                |                                                                                                    |                                                                                                    |  |  |
|      |                                                   |                                                                                                    |                                                |                                                                                                    |                                                                                                    |  |  |
|      |                                                   |                                                                                                    | Please confirm y                               | our information be                                                                                                    | low.                                                                                                    |  |  |
| 6.   | A setup confirmation screen will appear.          |                                                                                                    | Cardholder Name<br>TEST TESTER                 | Ship To<br>4700 MUHLHAUSER RD                                                                                           | Email<br>noreply@officedepot.com                                                                                                    |  |  |
|      |                                                   |                                                                                                    |                                                | HAMILTON<br>OH                                                                                                    |                                                                                                    |  |  |
| Clic | k CONFIRM .                                       |                                                                                                    |                                                | 450119796<br>USA                                                                                                    |                                                                                                    |  |  |
|      |                                                   |                                                                                                    | Company Name                                   | Printed Card                                                                                                    |                                                                                                    |  |  |
|      |                                                   |                                                                                                    | TEST                                           | NO                                                                                                    | CHANGE CONFIRM                                                                                                    |  |  |
|      |                                                   |                                                                                                    |                                                |                                                                                                    | CIPATOL CONTINUE                                                                                                    |  |  |
|      |                                                   |                                                                                                    |                                                |                                                                                                    |                                                                                                    |  |  |
|      | Final confirmation will appear. If you had        |                                                                                                    |                                                |                                                                                                    |                                                                                                    |  |  |
| 7    |                                                   | Thank you<br>Your popula Store Durchasing Card application has been received and your card will be available on your popula device within                                                                                                    |                                                |                                                                                                    |                                                                                                    |  |  |
| 7.   |                                                   | the next 24 hours.                                                                                                    |                                                |                                                                                                    |                                                                                                    |  |  |
|      | elected to receive a printed card. You should     | G                                                                                                    | io Mobile                                      |                                                                                                    |                                                                                                    |  |  |
|      | receive your card                                 | Yo                                                                                                    | ou can now view and use you                    | r Store Purchasing Card on you                                                                                          | Google play                                                                                                    |  |  |
|      |                                                   |                                                                                                    |                                                | •                                                                                                    |                                                                                                    |  |  |
|      |                                                   |                                                                                                    |                                                |                                                                                                    |                                                                                                    |  |  |
|      |                                                   |                                                                                                    |                                                |                                                                                                    |                                                                                                    |  |  |
| 0    | Within 24 hours you will be able to view your     |                                                                                                    |                                                |                                                                                                    |                                                                                                    |  |  |
| о.   | SPC anline through Store Durchesing Cord          | Your SPC # 80199999999                                                                                                    |                                                | 99999                                                                                                    | Print a Temporary Printed                                                                                                    |  |  |
|      | SPC online through Store Purchasing Card          |                                                                                                    | dholder Name                                   | Ship To                                                                                                    | Card.                                                                                                    |  |  |
|      | under the My account.                             | FIRST                                                                                                    | LAST                                           | 4700 MUHLHAUSER RD<br>HAMILTON                                                                                          |                                                                                                    |  |  |
| 9.   | Print a Temporary Card for instore purchase by    |                                                                                                    |                                                | OH<br>450119796                                                                                                    | <ul> <li>The user's Other Spectra and a second invasion why<br/>The Other Spectra and the Spectra and the Spectra an</li></ul> |  |  |
|      | clicking on PRINT CARD                            | Com                                                                                                    | npany Name                                     | Cost Center                                                                                                    |                                                                                                    |  |  |
|      |                                                   | AMWA                                                                                                    | ΑY                                             | XYZ50118                                                                                                    | Store Purchasing Card                                                                                                    |  |  |
| 10.  | Click UPDATE If you need to make changes or       | Pho<br>00000                                                                                                    | ne<br>06665                                    |                                                                                                    | ABC Congany<br>James Harrist                                                                                                    |  |  |
|      | now wish to obtain a plastic printed card.        | Ema                                                                                                    | ail                                            | Mail Printed Card                                                                                                    |                                                                                                    |  |  |
|      |                                                   | NORE                                                                                                    | PLY@OFFICEDEPOT.COM                            | No                                                                                                    | PRINT CARD                                                                                                    |  |  |
|      | Repeat steps 4 – 6                                | If you                                                                                                    | would like to make any chan                    | ges on your                                                                                                    | UPDATE                                                                                                    |  |  |
|      | 0.0                                               | SPCI                                                                                                    | Inormation                                     |                                                                                                    |                                                                                                    |  |  |
|      |                                                   |                                                                                                    |                                                |                                                                                                    |                                                                                                    |  |  |
|      |                                                   | fl 🎯 🖵 🖟                                                                                                    |                                                | \$ ͡͡͡͡͡͡͡͡͡͡ ▲ 12:⁄                                                                                                    | 46 PM                                                                                                    |  |  |
|      |                                                   |                                                                                                    | fice depot hsd                                 |                                                                                                    |                                                                                                    |  |  |
| 11.  | Visit Itunes or Play Store to download Office     | , 01                                                                                                    |                                                |                                                                                                    |                                                                                                    |  |  |
|      | Depot For Business App to your mobile device      |                                                                                                    | Office Depot®                                  | For Business                                                                                                    | :                                                                                                    |  |  |
|      | then login using your registered BSD login id.    | Office                                                                                                    | Office Depot                                   |                                                                                                    |                                                                                                    |  |  |
|      |                                                   | BUSINESS 43*                                                                                                    |                                                |                                                                                                    |                                                                                                    |  |  |
|      | L                                                 |                                                                                                    | 119 <sup>11</sup>                              |                                                                                                    |                                                                                                    |  |  |
|      |                                                   |                                                                                                    |                                                |                                                                                                    |                                                                                                    |  |  |
|      |                                                   |                                                                                                    |                                                |                                                                                                    |                                                                                                    |  |  |

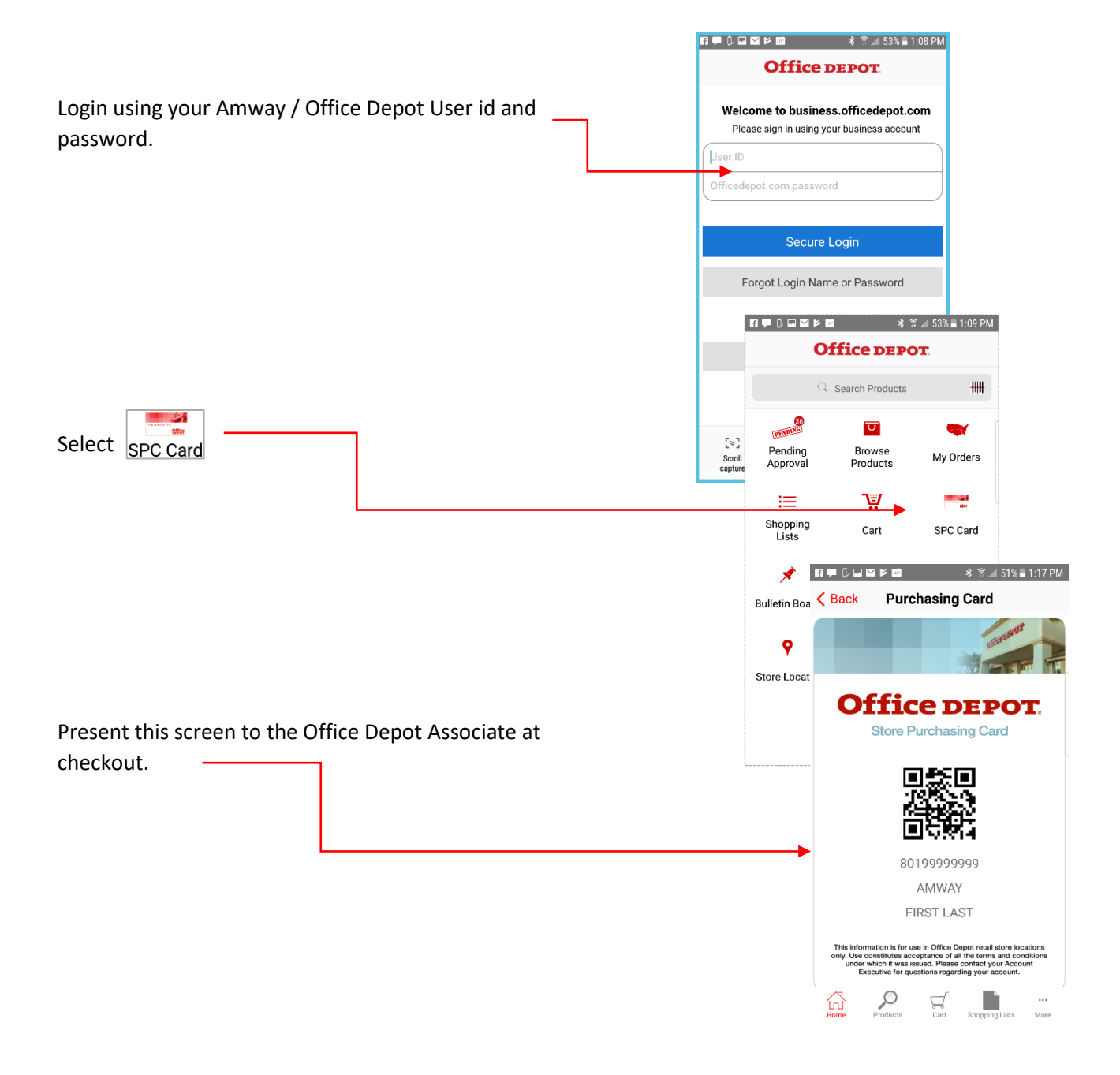